| Classification | NAPOPC_CE5 | No.     | 1-005-TC |      |           |      |     |
|----------------|------------|---------|----------|------|-----------|------|-----|
| Author         | James      | Version | 1.0.0    | Date | 2010/7/12 | Page | 1/6 |

## 如何在 NAPOPC\_CE5 中使用 ET-7000 模組?

應用於:

| 平台               | OS 版本 | NAPOPC 版本        |
|------------------|-------|------------------|
| WinPAC / ViewPAC | CE5   | NAPOPC_CE5 v2.20 |
|                  |       |                  |
|                  |       |                  |
|                  |       |                  |

## 可自動建立連線或手動建立連線

以 ET-7060 爲例:

## 自動建立連線

| New Ope | m Save Device Group Tag Multi Gener Search Expand Shruk Monitor      |
|---------|----------------------------------------------------------------------|
| New Ope | in save Device Oldap Tag Frank. General Seatch Expans Shibin Monitor |
|         |                                                                      |
|         | Search Modules                                                       |
|         | COM 1 ET-7000 Clear Modules                                          |
|         |                                                                      |
|         | □ 57600 □ 38400 □ 19200 ☑ 9600<br>□ 4800 □ 2400 □ 1200               |
|         | Select All Clear All                                                 |
|         | Address (1 to 255) Checksum Timeout (mSec)                           |
|         | Start 0 Disabled 200                                                 |
|         |                                                                      |
|         | Status: Static                                                       |
|         |                                                                      |
|         | Search Stop Exit                                                     |

ICP DAS Co., Ltd. Technical document

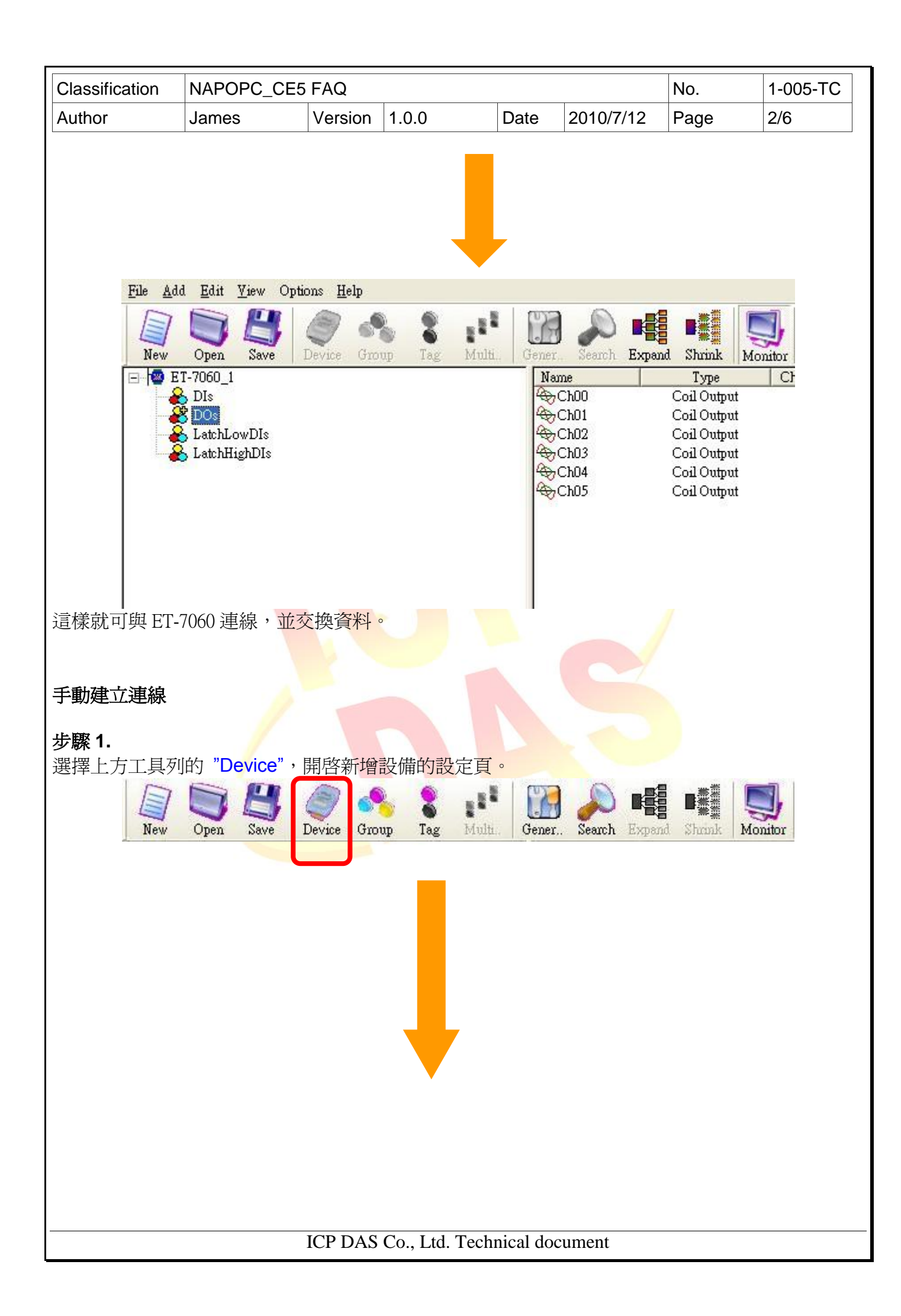

| Classification             | NAPOPC_CE               | 5 FAQ                   |                                   |                            | No.     | 1-005-TC |
|----------------------------|-------------------------|-------------------------|-----------------------------------|----------------------------|---------|----------|
| Author                     | James                   | Version 1.0.0           | Date                              | 2010/7/12                  | Page    | 3/6      |
|                            | Select Device           | 5<br>19                 |                                   |                            |         |          |
|                            | C DCON                  | C FRnet                 | Modbus                            |                            |         |          |
|                            |                         | ì                       | ■<br>副 方 式 採 用 ■                  | Modbus TCP,                | 所以選擇    | Modbus   |
|                            | Device Name             | ET-7060                 |                                   |                            | _       |          |
|                            | O Modbu                 | RTU O ISaGRAF           | A                                 | iddress 1                  | -       |          |
|                            | 🗿 Modbu                 | s TCP O General M       | lodbus Device 1<br>192,168,100,60 | imeout 500                 | -       |          |
|                            | Modbus TCP              | 招子 Port                 | 502 C                             | 1sg Delay∣∪<br>] Word Swap |         |          |
|                            | - COM Port              | 7天 氏<br>Setting         | ET-7060 的 IP                      | Address                    |         |          |
|                            | СОМ                     |                         | Parity                            | None 💌                     |         |          |
|                            | Baud Rate               | 115200 💌                | Data Bit:<br>Stop Bit:            |                            |         |          |
|                            | Request Ta              | g Number Coi            | 1 122 Res                         | rister 122                 |         |          |
|                            |                         | UD (does not access the | RS-485/Modbus dev                 | ice)                       |         |          |
|                            | Pending                 | Time 1000               | ms                                | ,                          |         |          |
|                            |                         |                         |                                   |                            |         |          |
|                            |                         |                         |                                   |                            |         |          |
|                            | <u>i</u>                |                         | OK Ca                             | ancel                      |         |          |
| 設定完畢後即可                    | 按下 <mark>"OK</mark> " 新 | 增模組。                    | ALŽ.                              |                            |         |          |
|                            |                         |                         |                                   |                            |         |          |
|                            |                         |                         |                                   |                            |         |          |
| 步驟 2                       |                         |                         |                                   |                            |         |          |
| 新增 ET-7060 元<br>稻,先從 DI 部( | 之後,再按下上<br>分開始:         | 方的"Group",              | 來新增資料點                            | 類別,在 Gro                   | vup 視窗中 | □鍵入類別名   |
|                            |                         |                         |                                   |                            |         |          |
|                            |                         |                         |                                   |                            |         |          |
|                            |                         |                         |                                   |                            |         |          |
|                            |                         |                         |                                   |                            |         |          |
|                            |                         |                         |                                   |                            |         |          |
|                            |                         |                         |                                   |                            |         |          |

ICP DAS Co., Ltd. Technical document

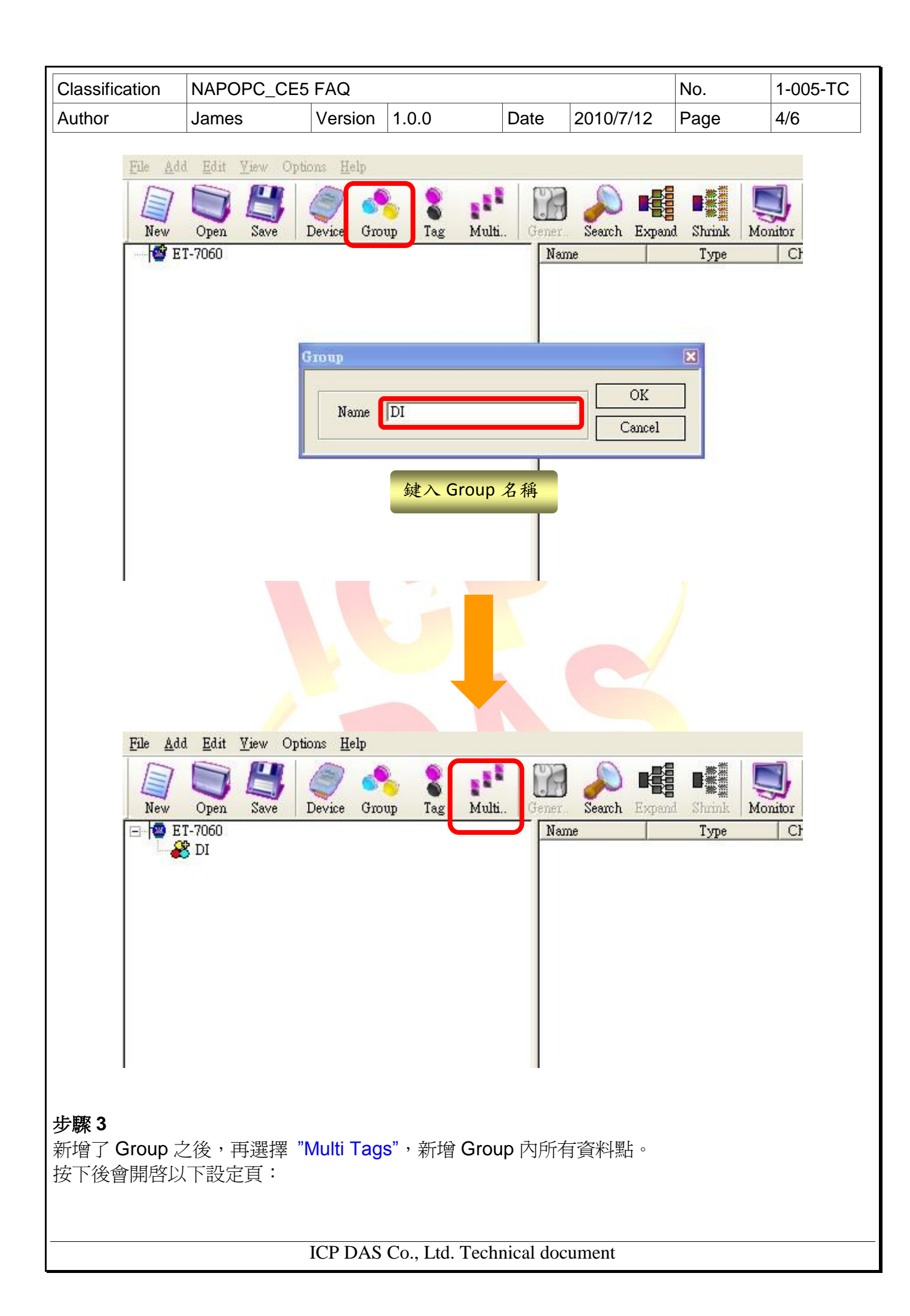

| Classification                                                                                                    | NAPOPC_CE                                  | 5 FAQ   |                |                                                                                                    |                                                                                                    | No.                                                       | 1-005-TC                                                                             |
|----------------------------------------------------------------------------------------------------|--------------------------------------------|---------|----------------|----------------------------------------------------------------------------------------------------|----------------------------------------------------------------------------------------------------|-----------------------------------------------------------|--------------------------------------------------------------------------------------|
| Author                                                                                                    | James                                      | Version | 1.0.0          | Date                                                                                                    | 2010/7/12                                                                                                    | Page                                                      | 5/6                                                                                  |
| Autnor James Version 1.0.0 Date 2010///12 Page 5/6<br>Add Multi Tags Dialog<br>Probitype<br>Coll Unput Coll Output Register Input Register Output<br>Data Type<br>Coll Output Register Input Register Output<br>Bool Short Long Floet Wood DWood<br>From 1 To 6 Separation<br>J/O 點 Address 的分佈範圍<br>設定完即可接下 "OK" 新增 Tag o |                                            |         |                |                                                                                                    |                                                                                                    |                                                           |                                                                                      |
| Prile Add Ed<br>File Add Ed<br>New Ope<br>⊡ ™ ET-706                                                                                                    | it <u>V</u> iew Options<br>Save Devic<br>O | Help    | Tag Multi Ge   | Image: Search           Name           Tag0001           Tag0003           Tag0004           Tag0005           Tag0005           Tag0006           Tag0006 | th Expand Shrink<br>Coil Ing<br>Coil Ing<br>Coil Ing<br>Coil Ing<br>Coil Ing<br>Coil Ing<br>Coil Ing<br>Coil Ing<br>Coil Ing | Monitor<br>Chan<br>put<br>put<br>put<br>put<br>put<br>put | Cut Copy<br>nel/Location<br>100001<br>100002<br>100003<br>100004<br>100005<br>100006 |
| 這樣我們就能看<br>在於 Address 與                                                                                                    | 看到新增的資料<br>與 Prototype:                    | 點與其 Ad  | ddress,其他      | 類別的資                                                                                                    | 資料點也是用-                                                                                                    | 一樣方式建                                                     | 立,差別只                                                                                |
| DO: 1~6 (Coil (<br>LatchHighDIs:<br>LatchLowDIs 6                                                                                                    | Dutput)<br>33~38<br>5~70                   |         |                |                                                                                                    |                                                                                                    |                                                           |                                                                                      |
|                                                                                                    |                                            | ICP DAS | Co., Ltd. Tech | nical do                                                                                                    | cument                                                                                                    |                                                           |                                                                                      |

| Classification | NAPOPC_CE5                | FAQ     |           |     |           |                       | No.       | 1-005-TC   |
|----------------|---------------------------|---------|-----------|-----|-----------|-----------------------|-----------|------------|
| Author         | James                     | Version | 1.0.0     |     | Date      | 2010/7/12             | Page      | 6/6        |
|                |                           |         |           |     |           |                       |           |            |
| File Add       | Edit View Options         | Helm    |           |     |           |                       |           |            |
|                |                           |         | o .1      | 100 | a 🔊       |                       |           |            |
| New            | 🍠 🔄 🥥<br>Open Save Device | Group   | Tag Multi | Gen | n Search  | Expand Shrink         | Monitor C | ut Copy    |
| 🖃 🔯 ET-'       | 060                       |         |           | 1   | lame      | Туре                  | Channel   | l/Location |
|                | I                         |         |           | 4   | Tag0001   | Coil Outr             | ut 000    | 0001       |
|                | 00                        |         |           | 19  | 7 TagUUU2 | Coil Outr             | ut UUI    | JUU2       |
|                | atchHighDIs,              |         |           | 4   | Tag0003   | Coil Outr             | nut 000   | 0003       |
|                | atchLowDIs                |         |           | 4   | Tag0004   | Coil Out <sub>I</sub> | out 000   | 0004       |
| 1.500          |                           |         |           | 4   | Tag0005   | Coil Outr             | ut 000    | 0005       |
|                |                           |         |           | 4   | Tag0006   | Coil Out              | ut 000    | 0006       |
|                |                           |         |           |     |           |                       |           |            |
|                |                           |         |           |     |           |                       |           |            |
|                |                           |         |           |     |           |                       |           |            |
|                |                           |         |           |     |           |                       |           |            |
|                |                           |         |           |     |           |                       |           |            |

將 Tag 建立完便完成了 ET-7060 的連線建置。

## 

這個操作中要做不少新增的動作,例如新增 Group、Tag。其中要注意的是,當我們要在某個部份新增東西時,必須要先用滑鼠點擊該部分,再選擇我們要新增的東西:例如要幫 DO 群組新增 Tag,滑鼠必須先點擊 DO 的部份,再選擇 Multi Tags,如此才能順利在 DO 群組下新增一群 Tag。